## How do I log into Clever? - Students

28 September 2, 2020 <u>Clever</u> 5144

#### Table of Contents

- LPS Chromebooks
- LPS iPads
- LPS Windows Desktop/Laptops
- <u>Personal Devices</u>

## LPS Chromebooks

- Students will be automatically logged into Clever after logging into their Chromebook.

- Students can also get back to the Clever dashboard page either by clicking the **Home** button at the top left of Google Chrome window, or the **Clever** icon at the top right on the Chrome window.

|      |     | C Clever   P | ×          |                   | New Tab                      |
|------|-----|--------------|------------|-------------------|------------------------------|
| Q:   | ☆ 🖬 |              |            | C t a             | $\leftarrow \   \rightarrow$ |
|      |     | ks           | us bookmar | ts.lawrence.k12.m | 🖿 studer                     |
| mail | (   |              |            |                   |                              |
|      |     |              |            |                   |                              |
|      |     |              |            |                   |                              |
|      |     |              |            |                   |                              |
|      |     |              |            |                   |                              |
|      |     |              |            |                   |                              |
|      |     |              |            |                   |                              |
|      |     |              |            |                   |                              |

## LPS iPads

- Student will be able to access Clever using the Clever app on the device.

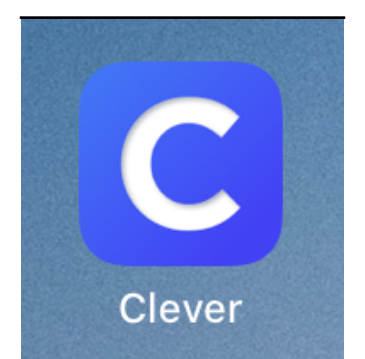

- The app may show a prompt to access the camera, tap **OK** to allow. This will allow the student to use a Clever badges if they use it to log in.

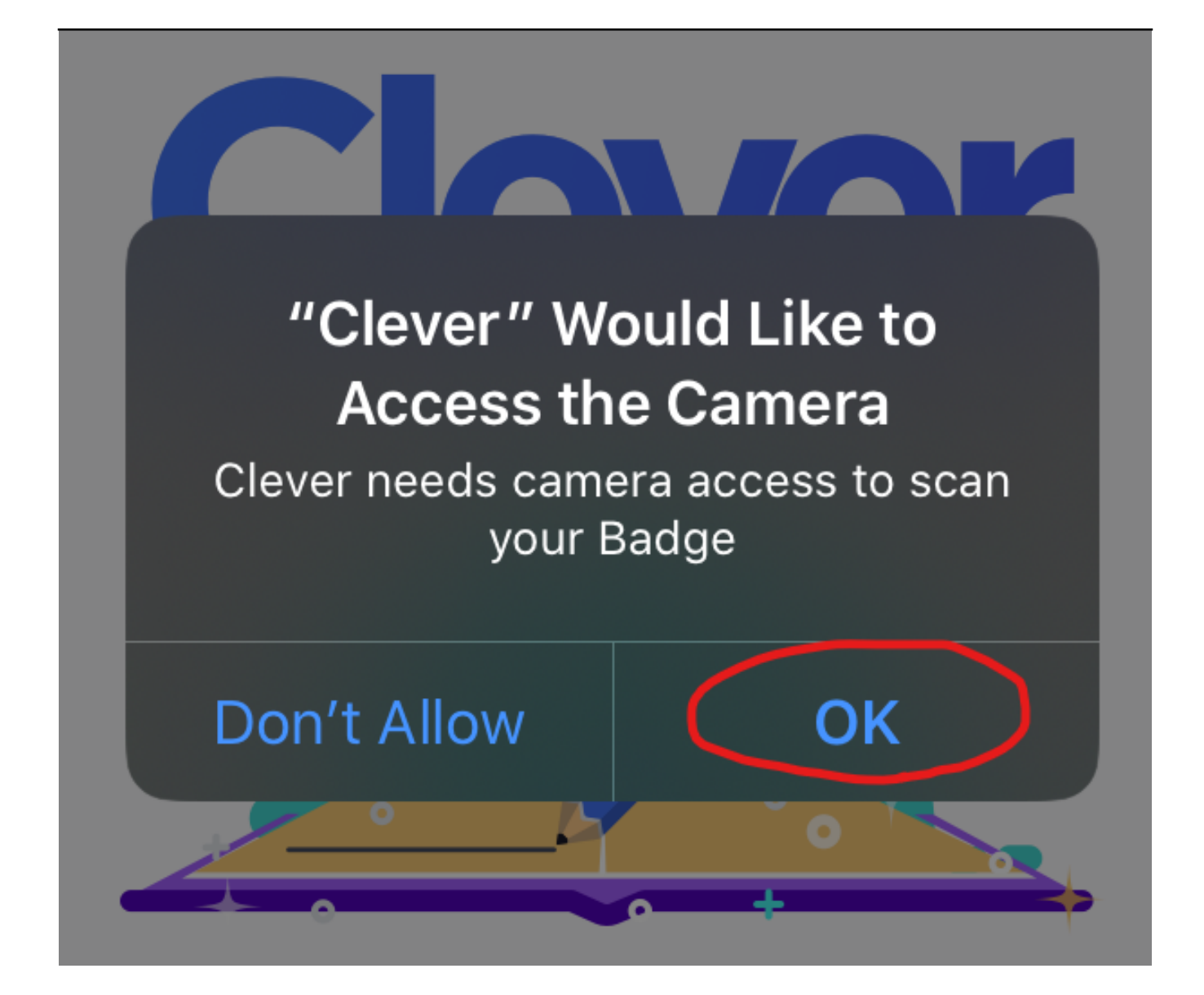

- They will then be taken to the badge scan screen. If the student has a Clever badge they can scan their badge here to log in.

- If the student uses a Clever ID to log in tap on "**Log in with username/password**". This will take the student to the Clever web login page.

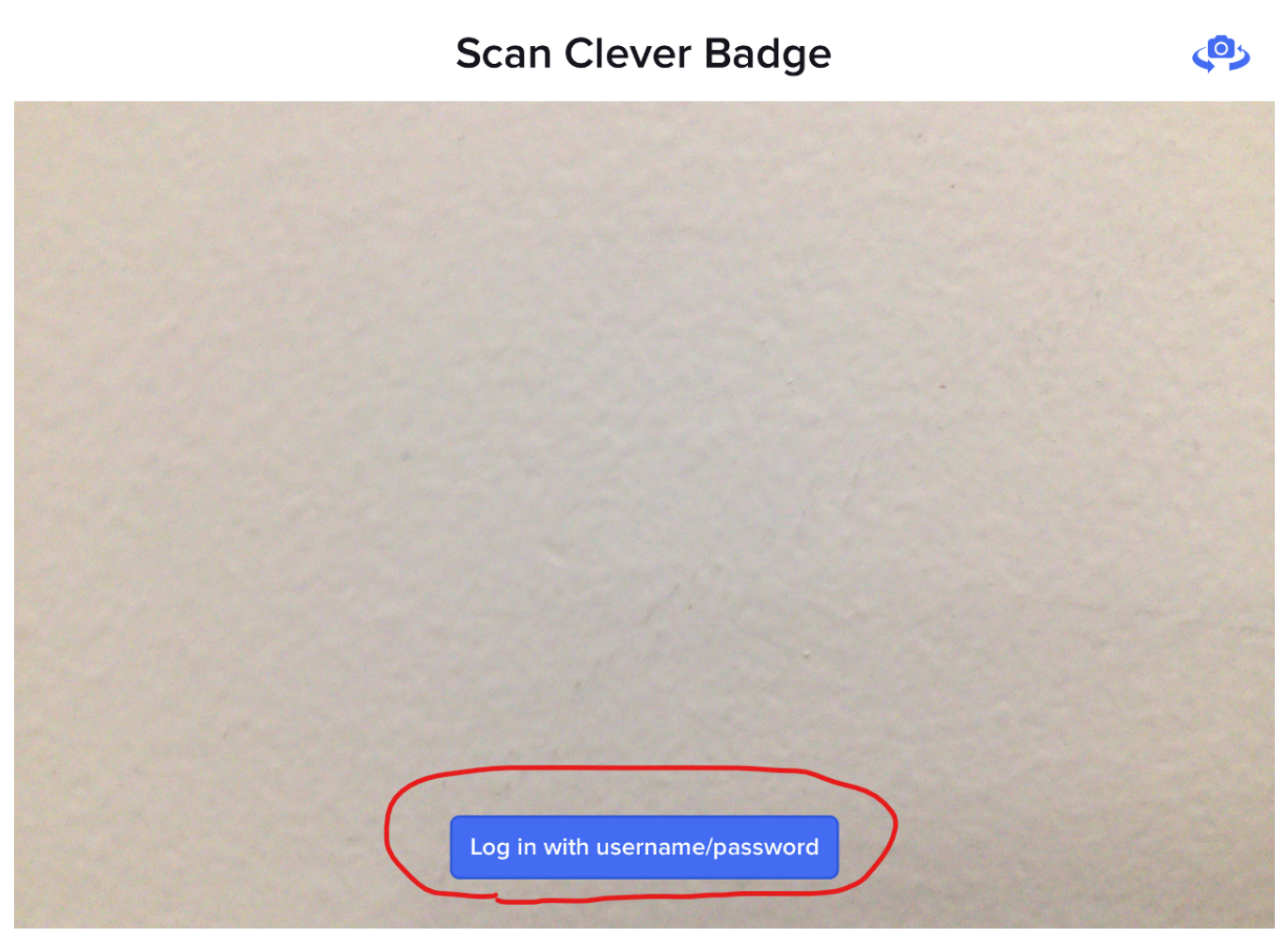

- Enter the name of the school the student attends. A list will appear with eligible schools that can be chosen.

- Tap on the name of the Student's school from the list.

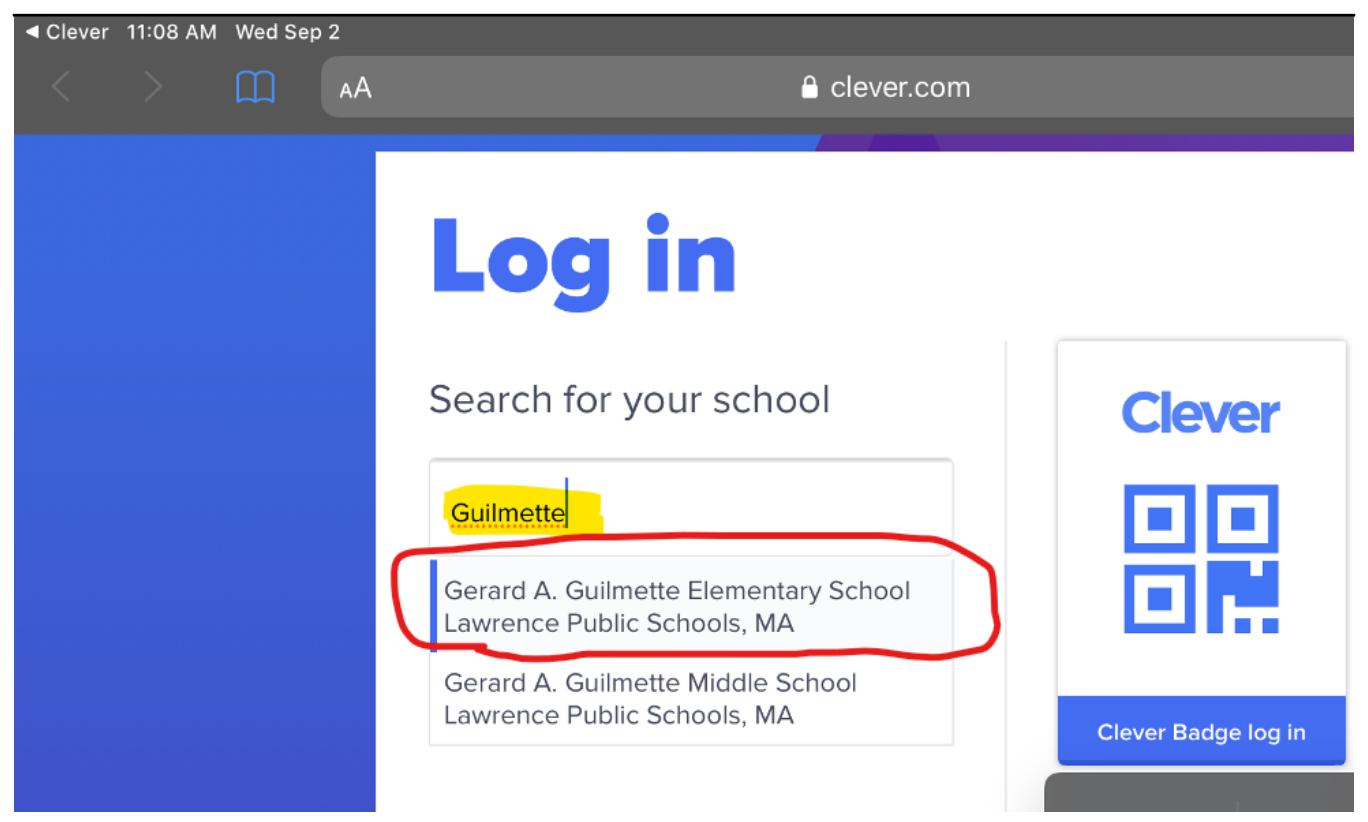

- The LPS specific Clever login will appear. Tap on Student Login to Continue.

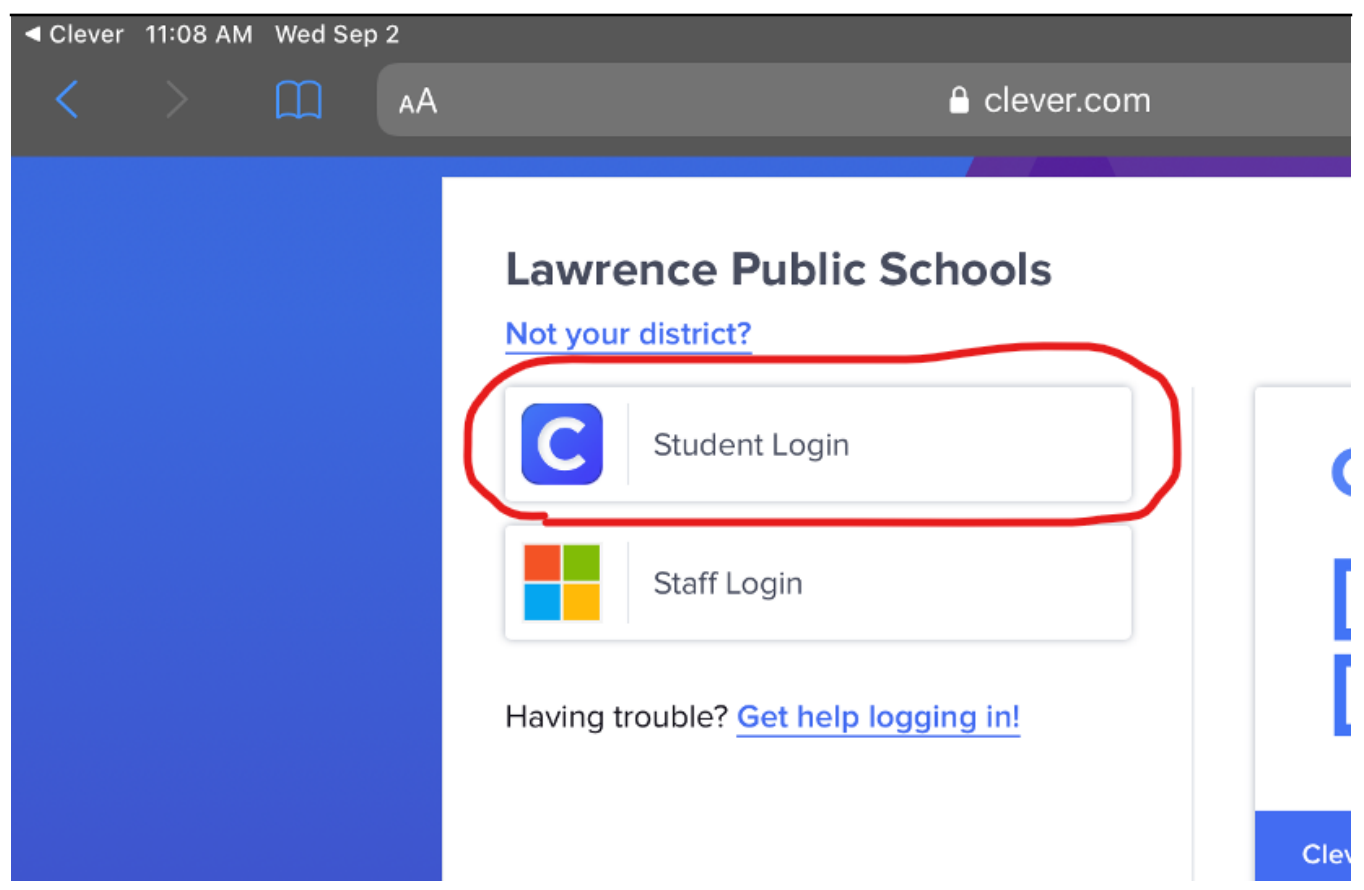

- At the next screen the student will need to enter their username and password. The username will be the student's ID number (also called Lunch Number).

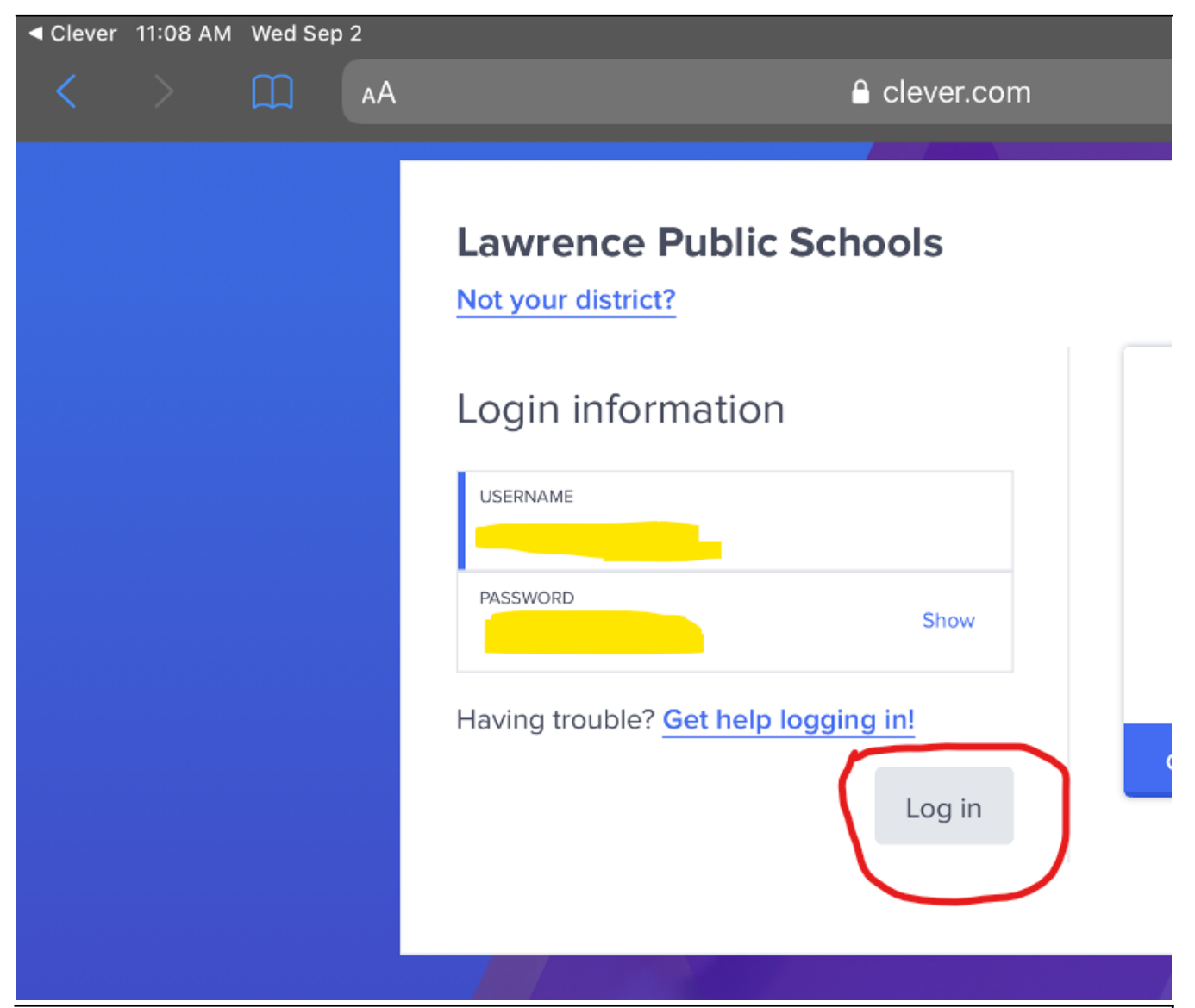

NOTE: If the student does not know the password the student's teacher will have the ability to reset it. Teachers can check out the guide "How do I reset a student's Clever password? (Teachers)".

#### LPS Windows Desktop/Laptops

- After logging into an LPS Windows computer students can click the Clever icon on the desktop.

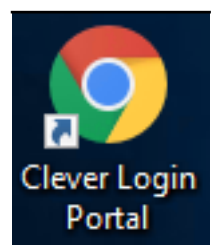

- The student will then be taken to the Clever log in page. Here they will click on **Student Login**.

| Lawrence Public Schools<br>Not your district? |                       |
|-----------------------------------------------|-----------------------|
| C Student Login                               | Clever                |
| Staff Login                                   |                       |
| Having trouble? Get help logging in!          |                       |
|                                               | Clever Badge log in   |
|                                               | District admin log in |
|                                               |                       |

- At the next screen the student will need to enter their username and password. The username will be the student's ID number (also called Lunch Number).

## Lawrence Public Schools

Not your district?

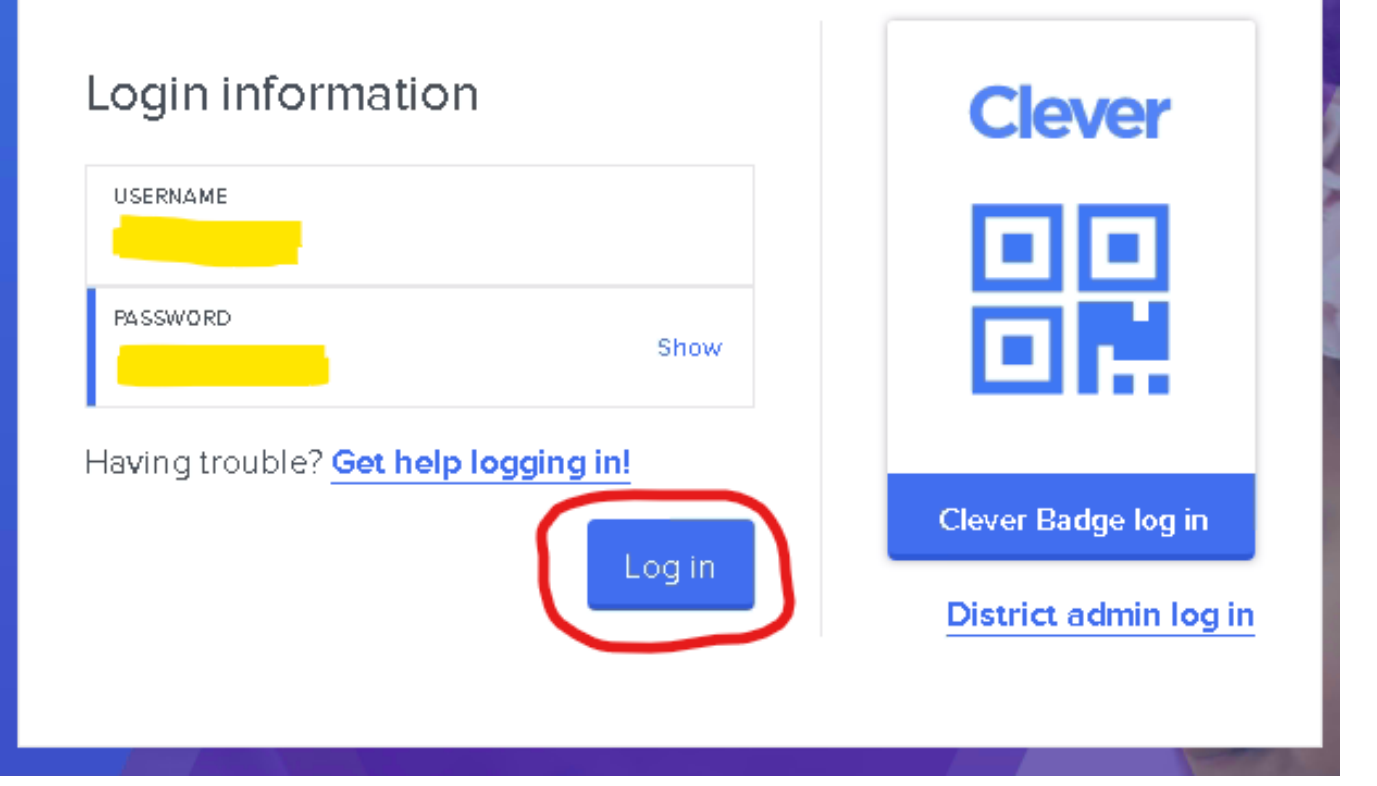

NOTE: If the student does not know the password the student's teacher will have the ability to reset it. Teachers can check out the guide "How do I reset a student's Clever password? (Teachers)".

#### **Personal Devices**

- Clever can accessed directly on the web at <u>https://clever.com/in/lawrencepublicschools</u>

- Clever can also be accessed by going to the <u>LPS website</u>, clicking on **Community**, then **Clever Students** under the **STUDENTS** section.

| <u>Ho</u> | <u>me About</u>              | <u>Communit</u> y      | Ē | aculty          | <u>Schools</u>       | <u>Careers</u>       |
|-----------|------------------------------|------------------------|---|-----------------|----------------------|----------------------|
|           |                              |                        |   |                 |                      |                      |
|           | COMMUNITY                    |                        |   | PAREN           | TS / GUARDIANS       |                      |
|           | <u>Calendars</u>             |                        |   | <u>Bully Pr</u> | evention and Int     | ervention            |
| eı        | <u>Community, Family</u>     | <u>' &amp; Student</u> |   | Powers          | chool for Parents    | i                    |
|           | Engagement                   |                        |   | Powers          | chool Parent Acc     | <u>ess Guide FAQ</u> |
|           | <u>Dismissal and Delay</u>   | <u>' Policies</u>      |   |                 |                      |                      |
| ated :    | <u>High School Gradu</u> a   | ation Requirements     |   | STUDE           | NTS                  |                      |
|           | LPS Click                    |                        |   | <u>Google</u>   | <u>Apps Students</u> |                      |
| fi        | <u>Oliver school buildir</u> | <u>ng project</u>      |   | Powers          | chool for Studen     | ts                   |
|           | <u>Policies</u>              |                        | ( | <u>Clever</u>   | <u>Students</u>      |                      |
| Sti       | Performance Data             |                        |   | Office 3        | 365 Apps Student     | <u>15</u>            |
|           | <u>School Safety</u>         |                        |   |                 |                      |                      |
| _         | <u>Tips for Success</u>      |                        |   |                 |                      |                      |
|           | Transportation Ser           | vices                  |   |                 |                      |                      |
|           |                              |                        |   |                 |                      |                      |

- The student will then be taken to the Clever log in page. Here they will click on **Student Login**.

| Lawrence P | ublic | Schools |
|------------|-------|---------|
|------------|-------|---------|

Not your district?

| C Student Login                      | Clever                |
|--------------------------------------|-----------------------|
| Staff Login                          |                       |
| Having trouble? Get help logging in! |                       |
|                                      | Clever Badge log in   |
|                                      | District admin log in |
|                                      |                       |

- At the next screen the student will need to enter their username and password. The username will be the student's ID number (also called Lunch Number).

| Lawrence Public Schools<br>Not your district? |                       |
|-----------------------------------------------|-----------------------|
| Login information                             | Clever                |
|                                               |                       |
| PASSWORD                                      |                       |
| Having trouble? Get help logging in!          | Clever Badge log in   |
|                                               | District admin log in |

NOTE: If the student does not know the password the student's teacher will have the ability to reset it. Teachers can check out the guide "How do I reset a student's Clever password? (Teachers)".

- (**Optional**) If the student uses a Clever badge to sign in they can click on "**Log In with Clever Badges**". They will see a pop-up window with the device's camera turned on and the student can then hold up the Clever badge to it to sign in.

# Lawrence Public Schools

Not your district?

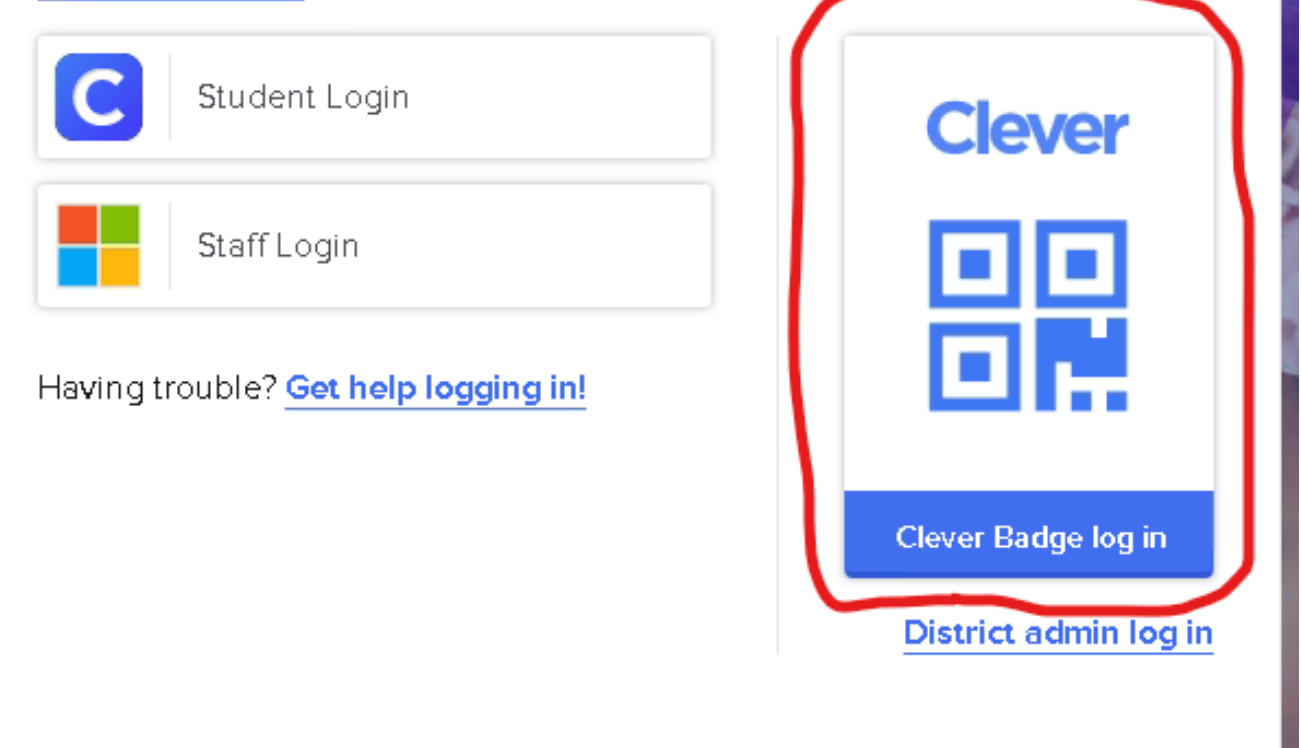

Online URL: <u>https://kb.lawrence.k12.ma.us/article.php?id=28</u>